## For Promotions and Reappointment Committee Members

## How to Access Student Feedback on Teaching Shared With Me

Log in to PAWS:

Main Menu > TCNJ Process > Student Records > Course Feedback > Course Feedback Results

Click on the "Feedback Shared With Me" Tab.

You may filter by Term, Subject Area, Catalog Number, Class Section. Instructor ID, and/or Adjunct Faculty vs No Adjuncts.

| Favorites 🔻 🛛 Ma  | in Menu 🔻       | > T            | CNJ Proces       | ss 🔻 > Student Recor  | ds 🔻 > Course | e Feedback 🔻 > Cou | Irse Feedback Res | sults       |                        |
|-------------------|-----------------|----------------|------------------|-----------------------|---------------|--------------------|-------------------|-------------|------------------------|
| ORACL             | E,              |                |                  |                       |               |                    |                   |             |                        |
| My Course Feedba  | ick Depa        | artment Co     | urse Feedb       | ack Feedback Share    | d With Me Ma  | nage Your Shares   |                   |             |                        |
| Feedback Shared V | Vith Me:        |                |                  |                       |               |                    |                   |             |                        |
| Term 🔍 Su         | bject Area      | с              | atalog Nbr       | Class Section         | Instructor    | ID Q               | Adjunct Filter Al | l Faculty ~ | Filter Search Clear Fi |
|                   |                 |                |                  |                       |               | Personalize Fin    | d   View 100   🗖  | 🔣 🛛 First 🕚 | 1-12 of 115 🕑 Last     |
| Description       | Subject<br>Area | Catalog<br>Nbr | Class<br>Section | Name                  | View Class    | Instructor AVG     | Course AVG        | Submissions | Total Students         |
| 1 2019 Spring     | MKT             | 45.0           | 81 C             | Tests Low Arthropy    | View Class    | 4.58               | 4.30              | 10          | 16                     |
| 2 2019 Spring     | MKT             | 840            | 12               | Stochman, Asen 1.     | View Class    | 4.30               | 4.04              | 5           | 30                     |
| 3 2019 Spring     | MKT             | 380            | 49               | Dischmen, Aven 1.     | View Class    | 4.33               | 3.98              | 9           | 30                     |
| 4 2019 Spring     | MKT             | 124            | 12               | Insurg Rolette Calife | View Class    | 4.24               | 4.11              | 11          | 31                     |
| 5 2019 Spring     | MKT             | 375            | 61               | Impang America Editor | View Class    | 4.29               | 4.14              | 15          | 30                     |
| 6 2019 Spring     | MKT             | 3.76           | 63               | Owner, Jacqui         | View Class    | 4.53               | 4.34              | 12          | 30                     |
| 7 2019 Spring     | MKT             | 348            | 63               | Outer, Ange           | View Class    | 4.39               | 4.28              | 9           | 31                     |
| 8 2019 Spring     | MKT             | 340            | 64               | Date, Jugi            | View Class    | 4.96               | 4.84              | 5           | 30                     |
| 9 2019 Spring     | MKT             | 310            | 63               | Tests Low Arthony     | View Class    | 3.62               | 3.46              | 11          | 28                     |
| 10 2019 Spring    | MKT             | 240            | 84               | Tani, Luis Advery     | View Class    | 3.90               | 3.73              | 17          | 28                     |
| 11 2019 Spring    | MKT             | 200            | 08               | tractimes, see 1.     | View Class    | 4.11               | 3.92              | 10          | 30                     |
| 12 2019 Spring    | MKT             | 300            | 42               | Heatman, Jan 1        | View Class    | 4.56               | 4.48              | 14          | 32                     |

My Course Feedback | Department Course Feedback | Feedback Shared With Me | Manage Your Shares